## **PowerPoint Presentation 1**

**Open Microsoft PowerPoint** 

Save on Drive H with the file name PPP 1

To type into a slide, click inside of the box and type

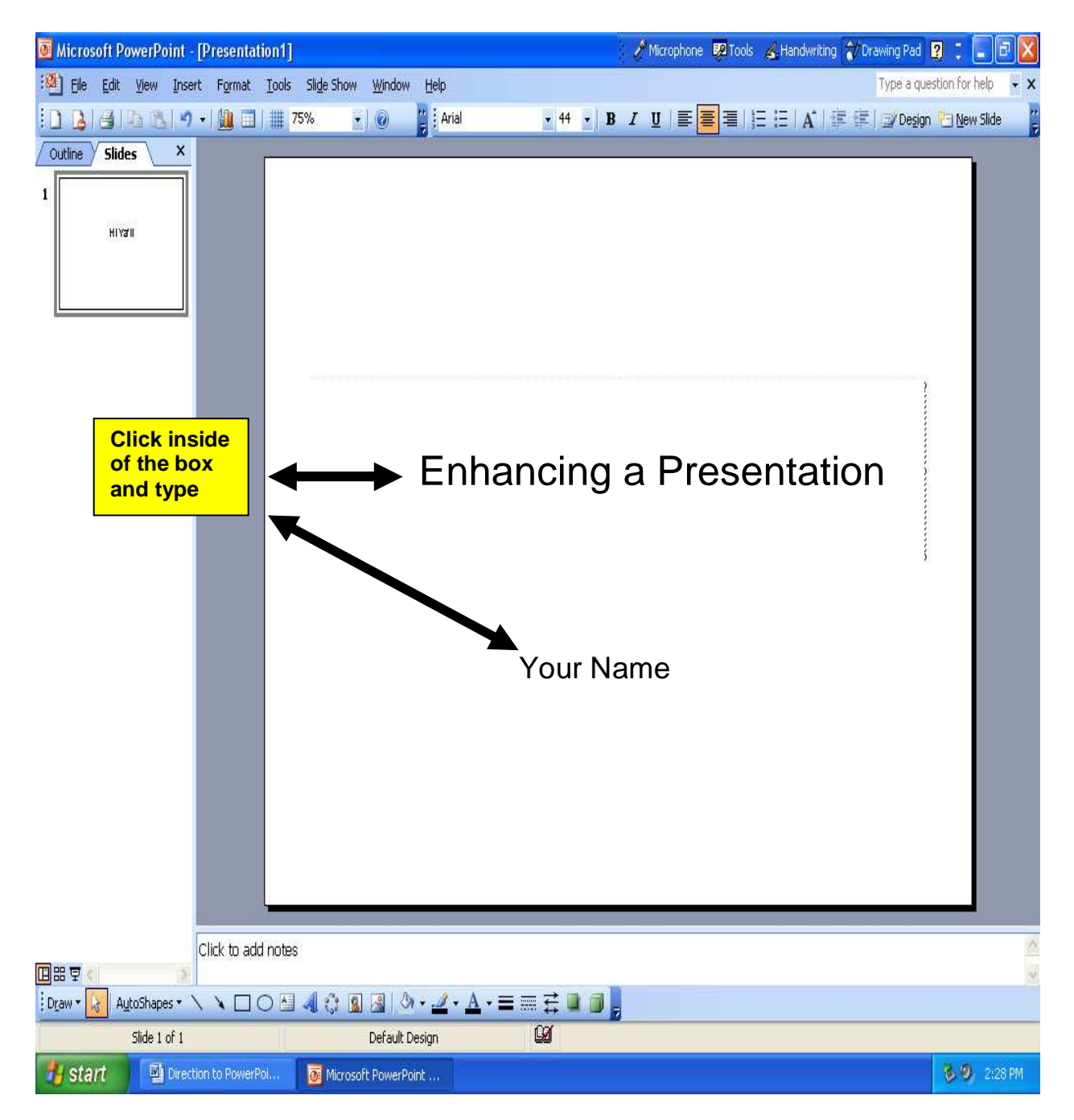

To add another slide:

Click on Insert in the menu Drag down and select New Slide

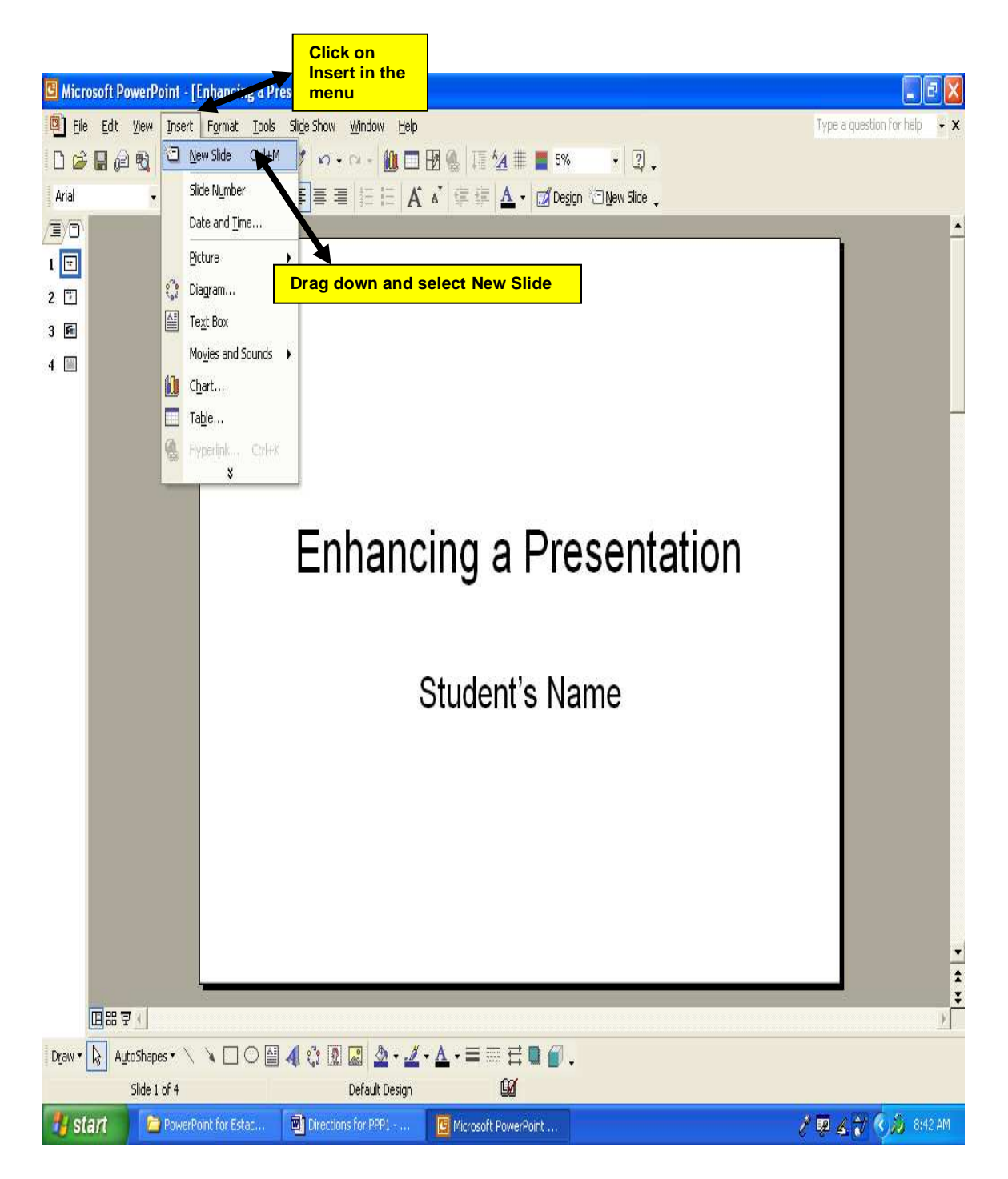

To insert clip art:

Click on Insert in the menu Drag down and select Picture Drag over and select Clip art

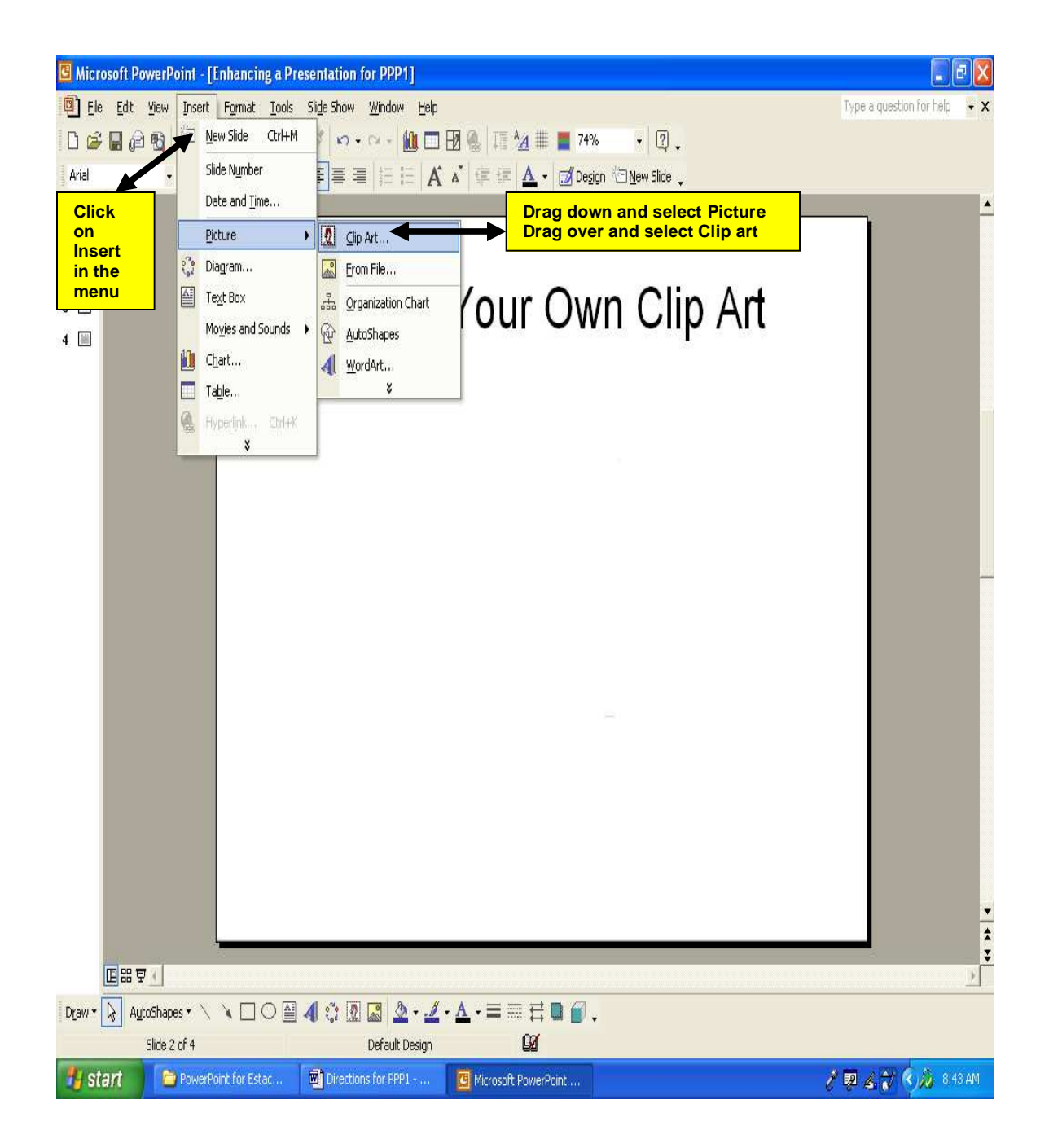

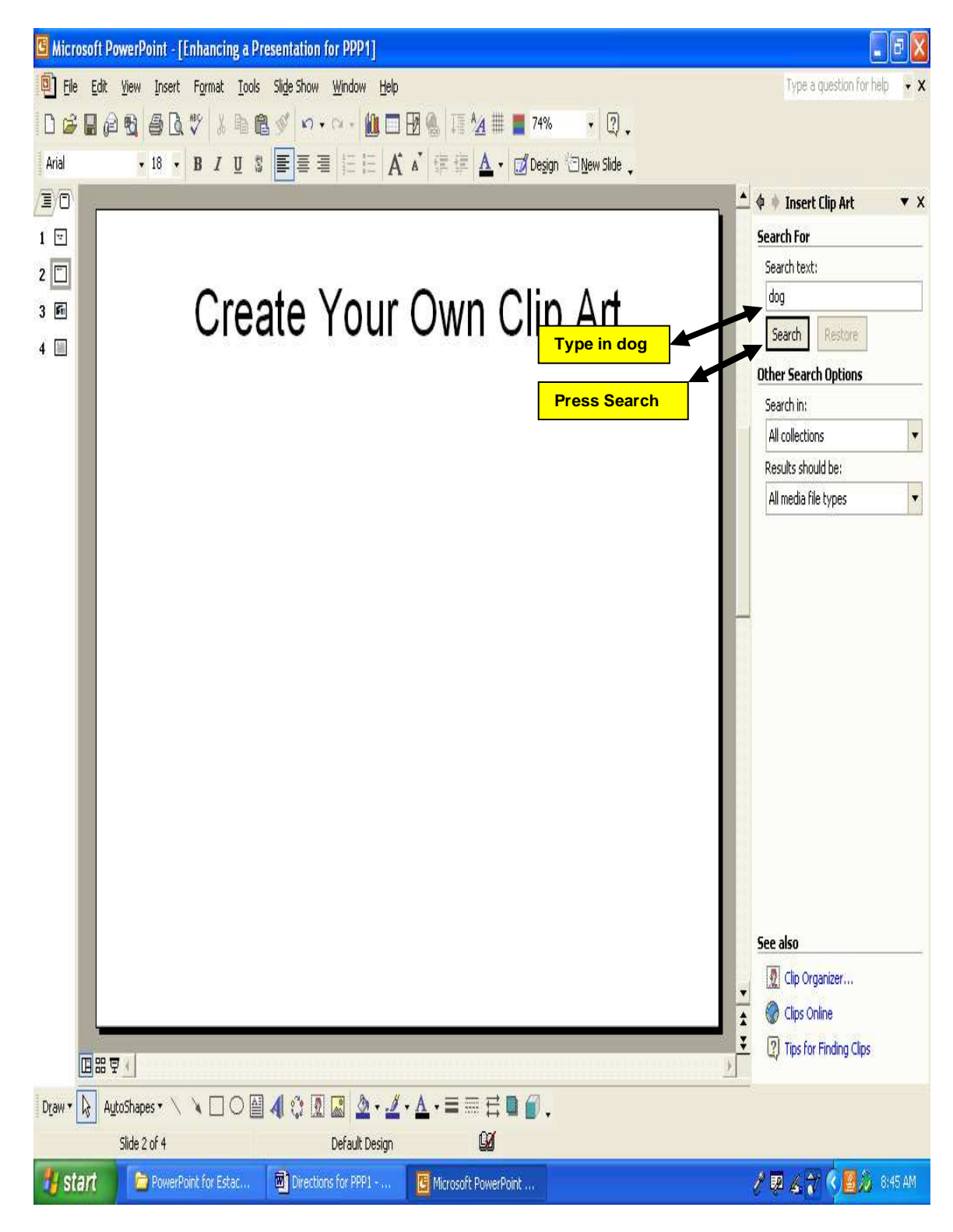

Type in **dog** in the Search Box and press the Go button

Type the Title

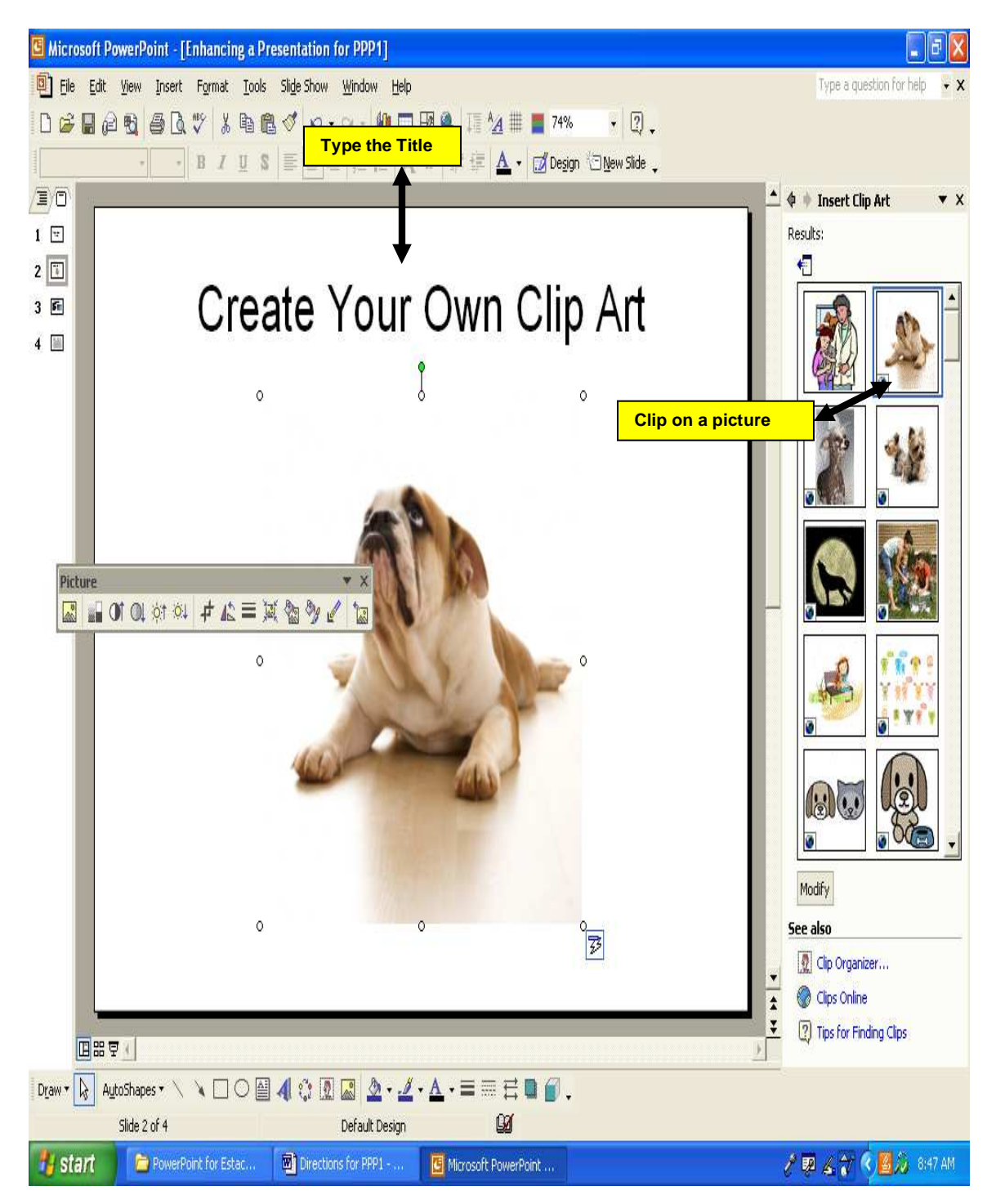

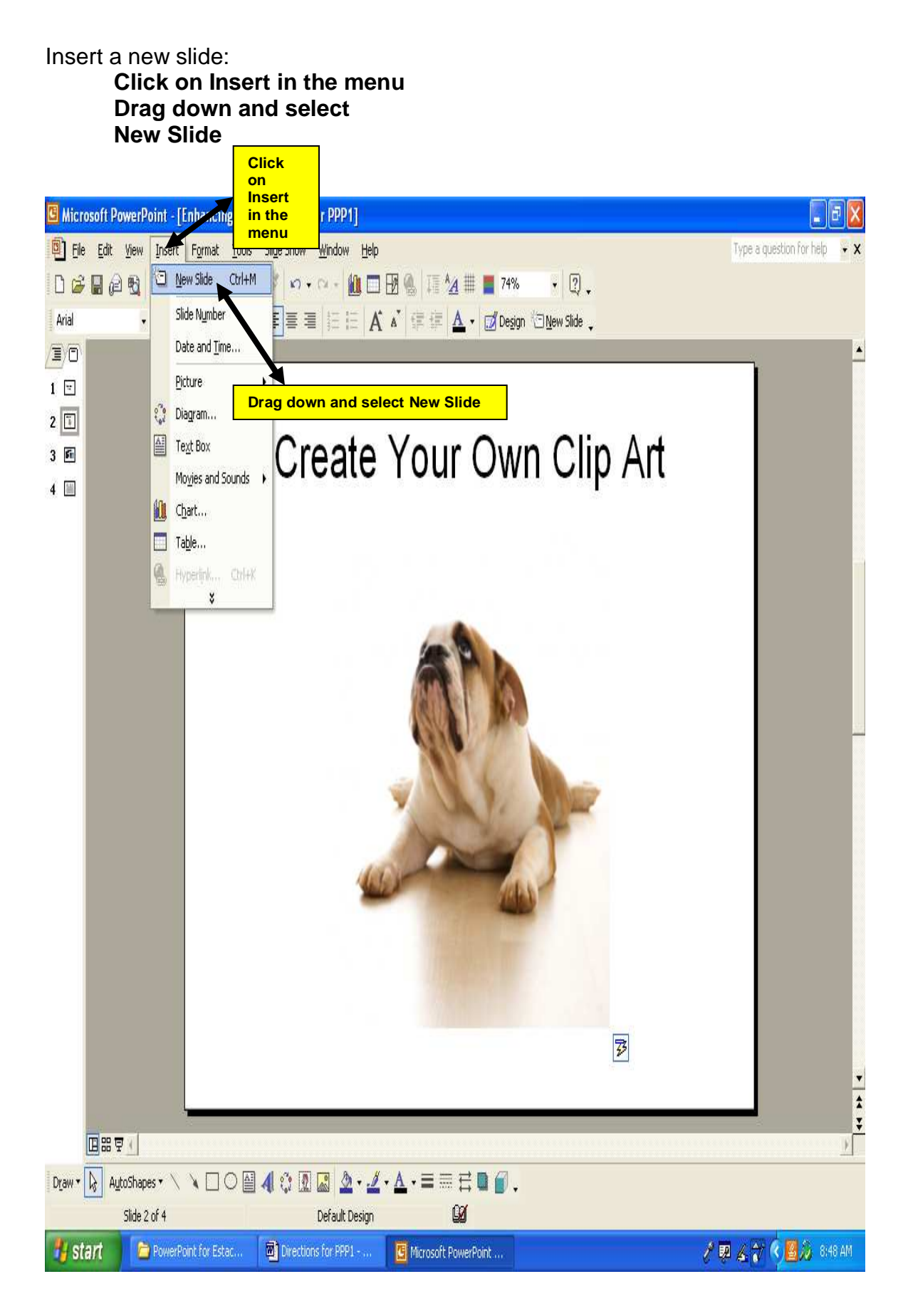

# to change your slide layout

### Click on Format in the menu Drag down and select Slide Layout

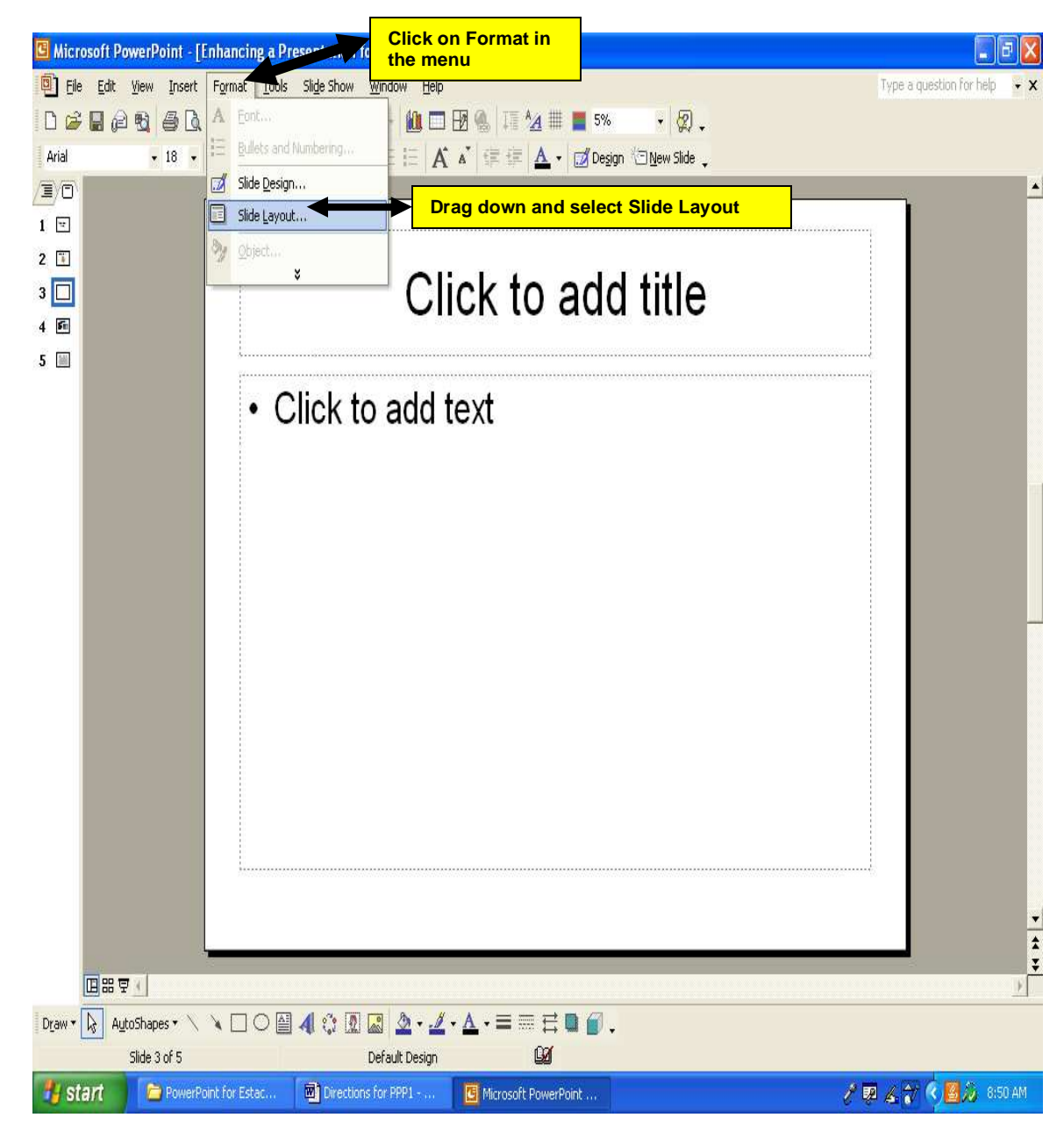

Scroll to the bottom and click on Text, Title and Media Clip

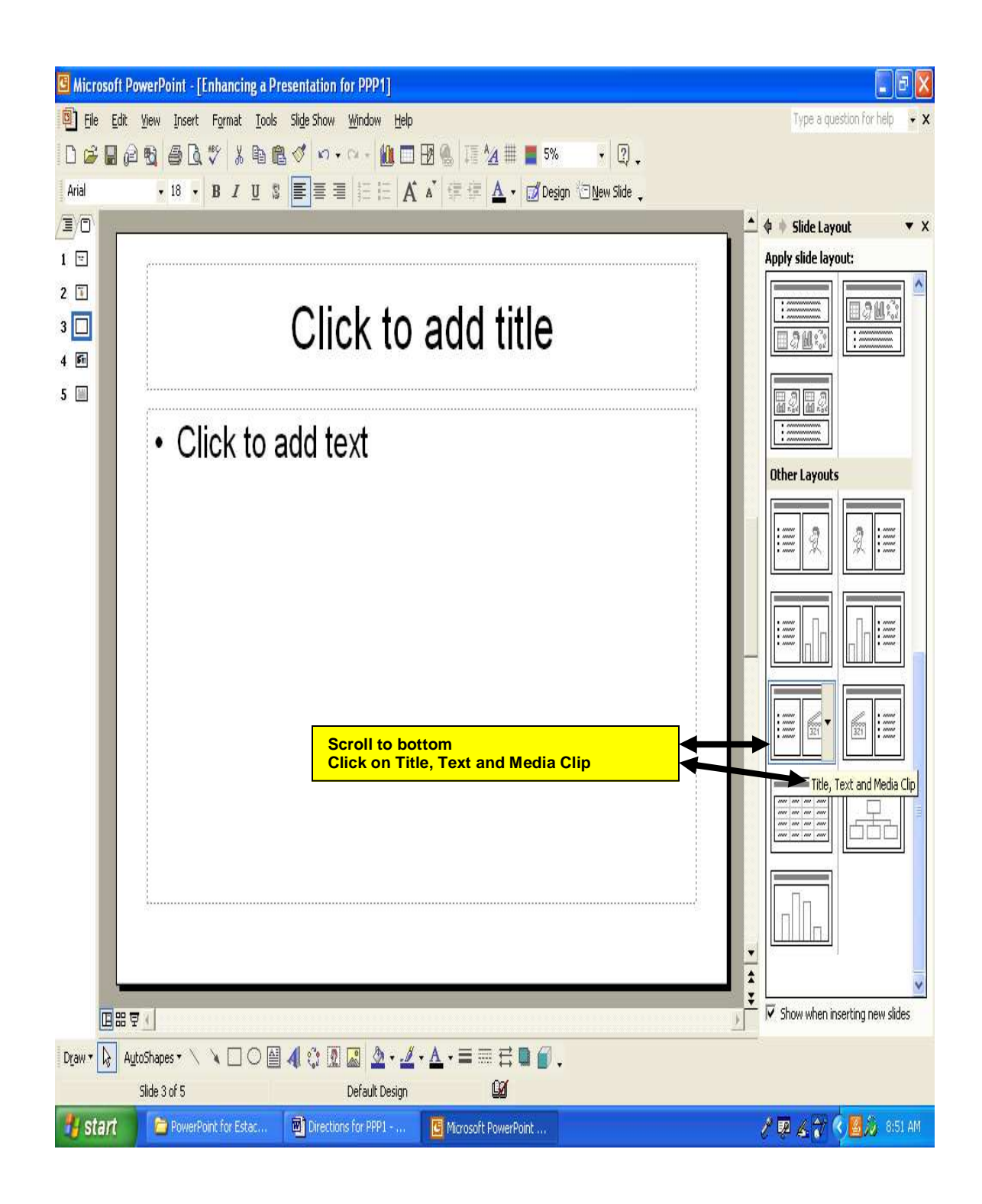

Type in the title

Type in the paragraphs

## Press Enter after VARIETY and TRANSITIONS

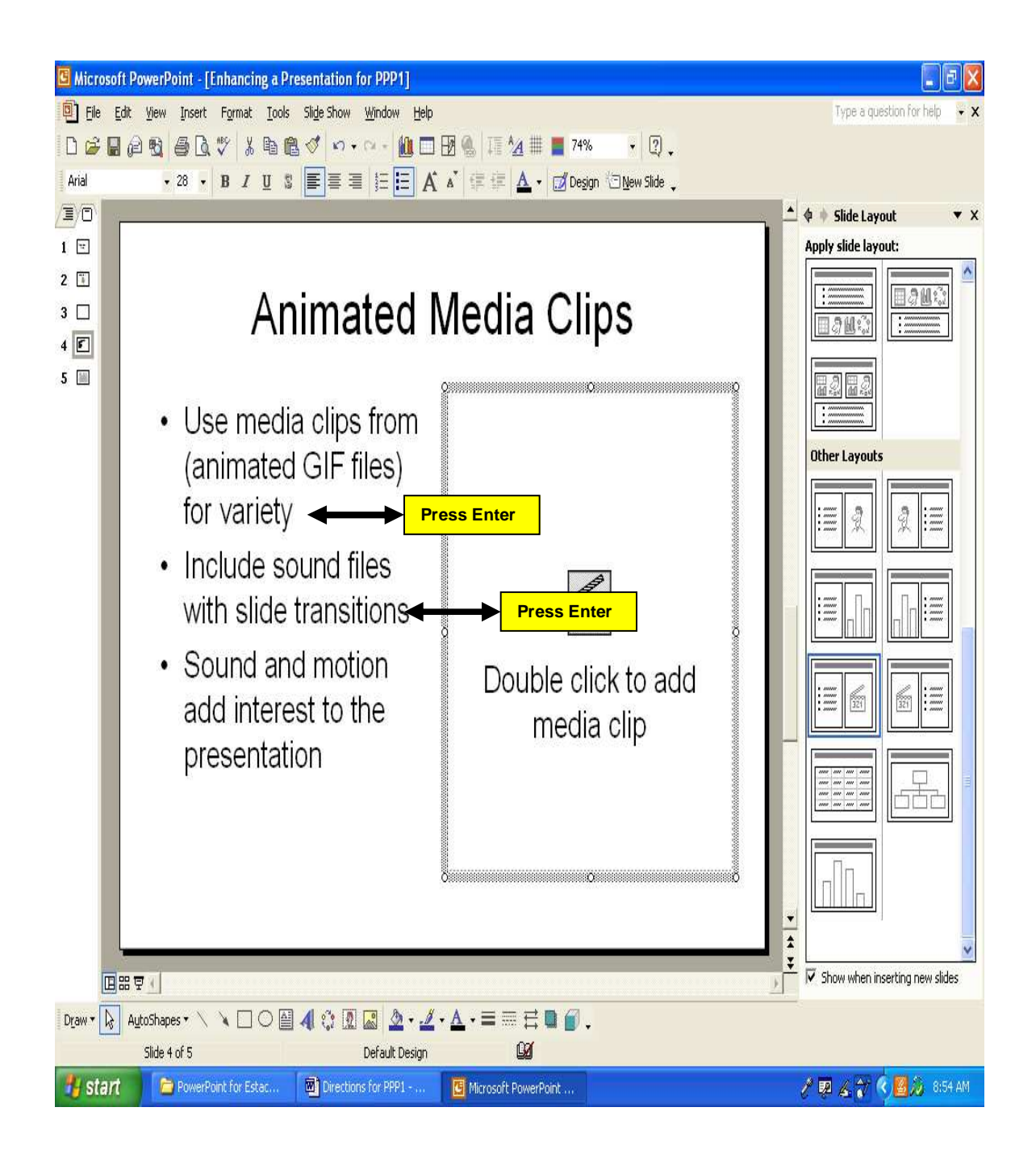

### Insert a clip art Click on Insert in the menu Drag down and clip on Picture Drag over and clip on Clip Art

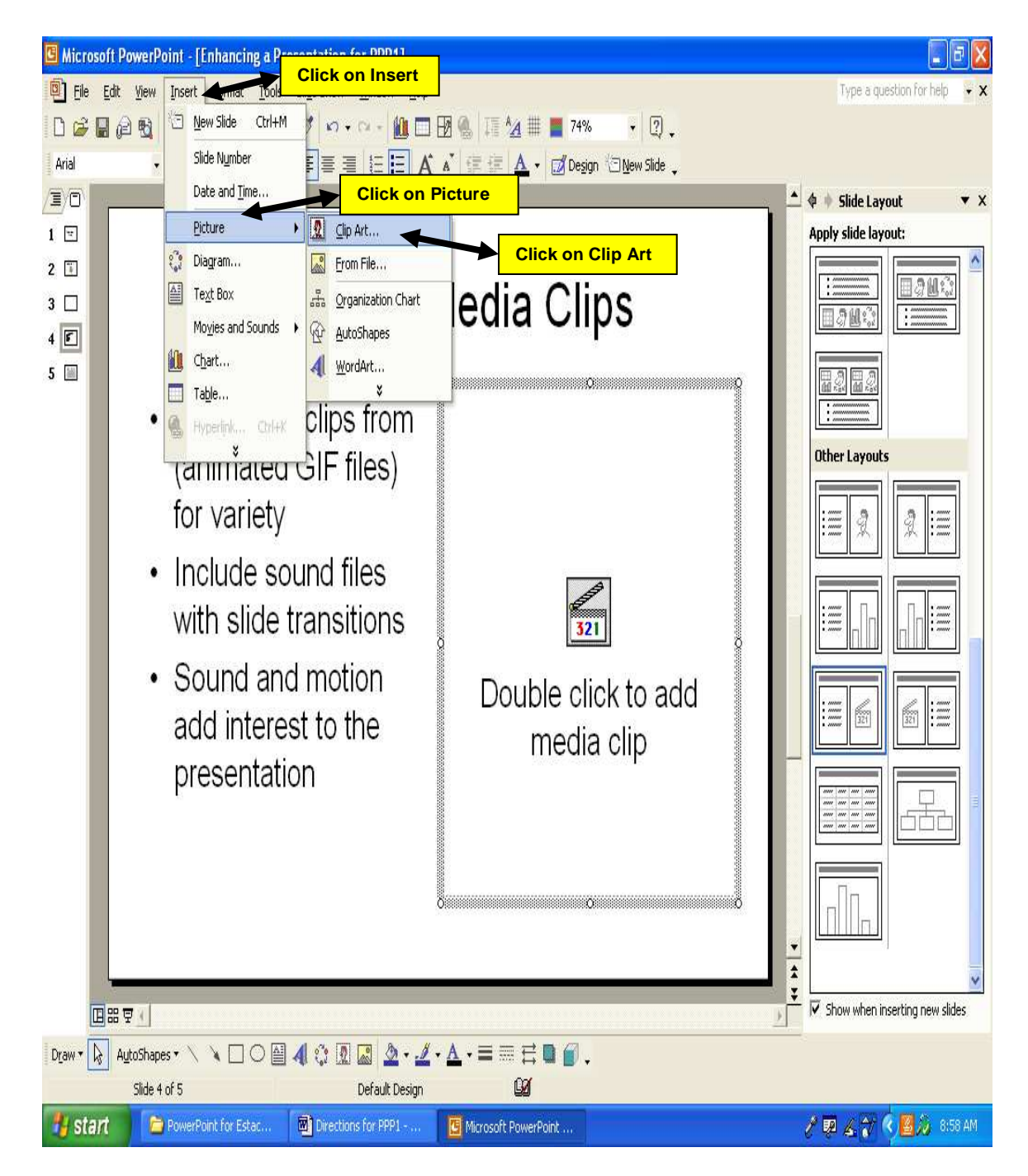

## Type in **business**

## Press Search

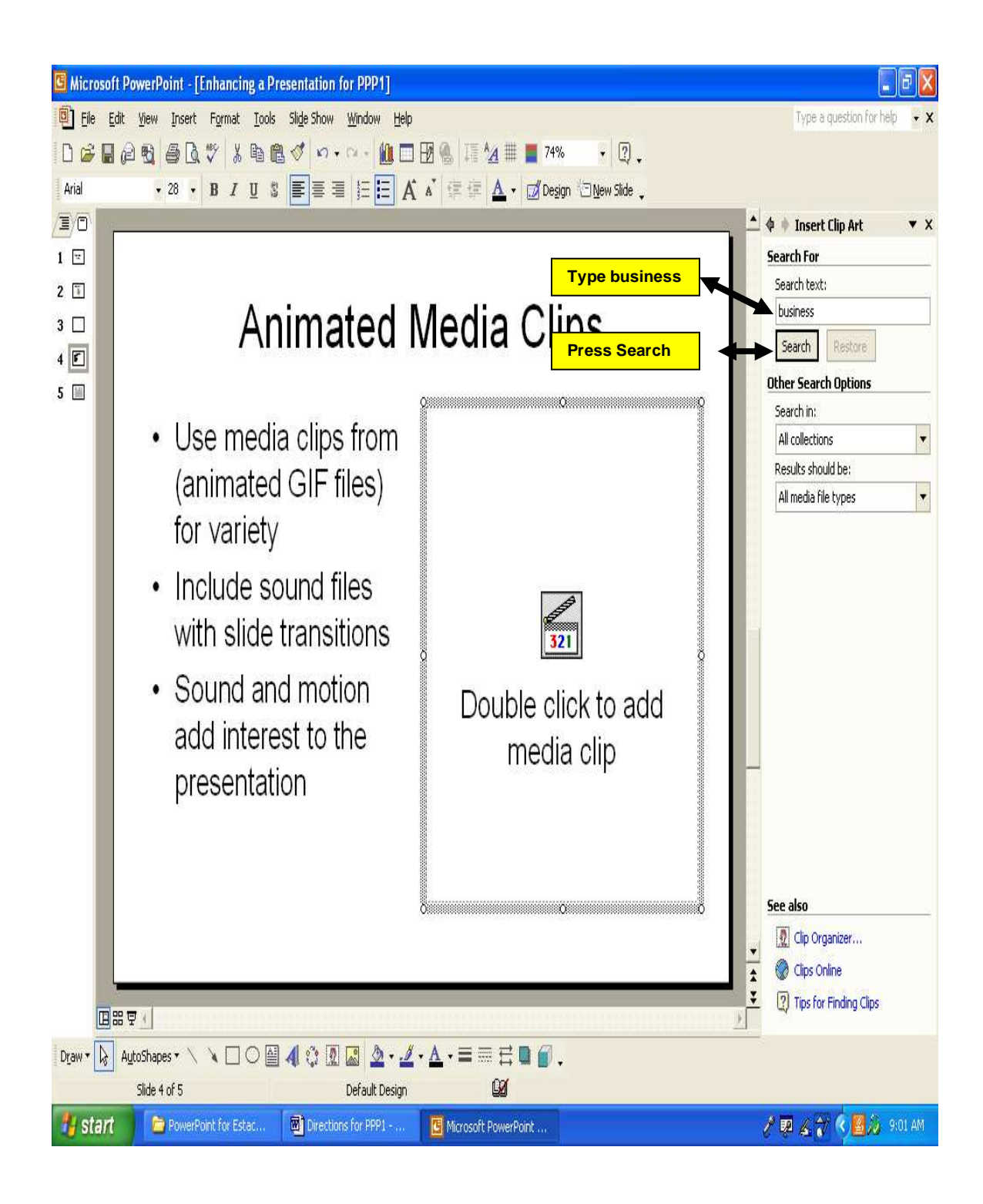

### Click on one of the pictures

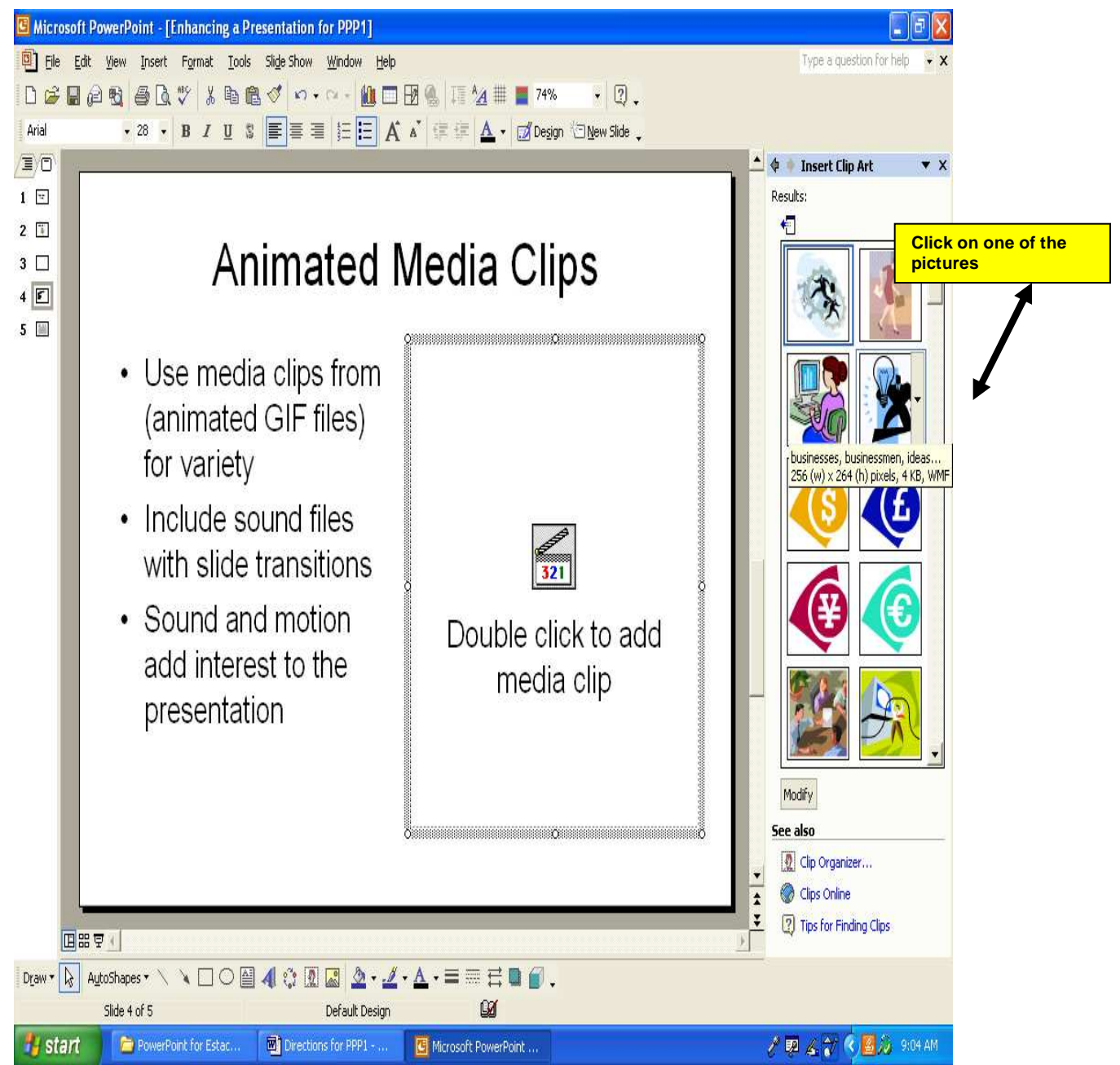

Insert a new slide Click on Insert in the menu Drag down and click on New Slide

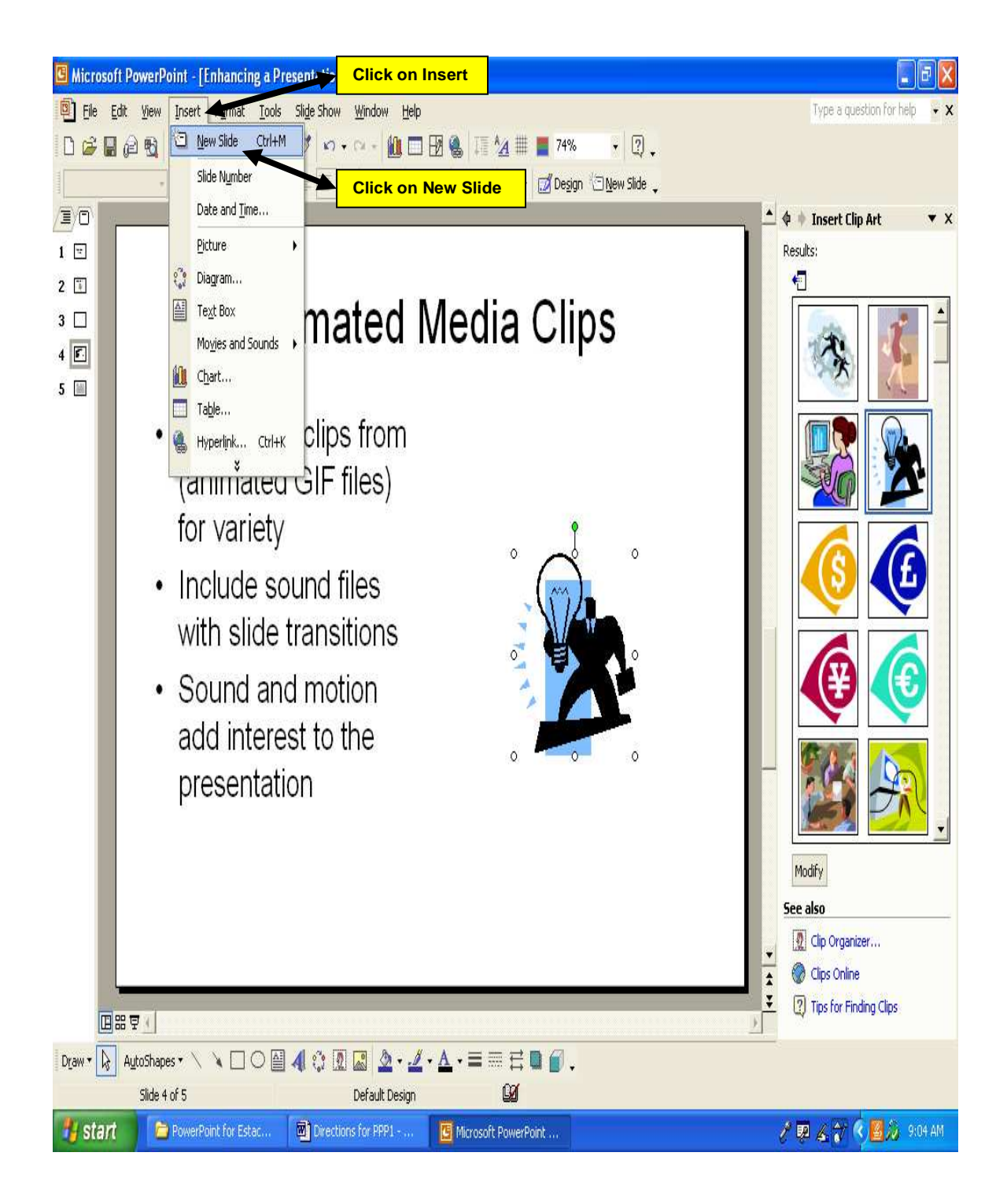

### Change the slide layout Click on Format Drag down and click on Slide Layout

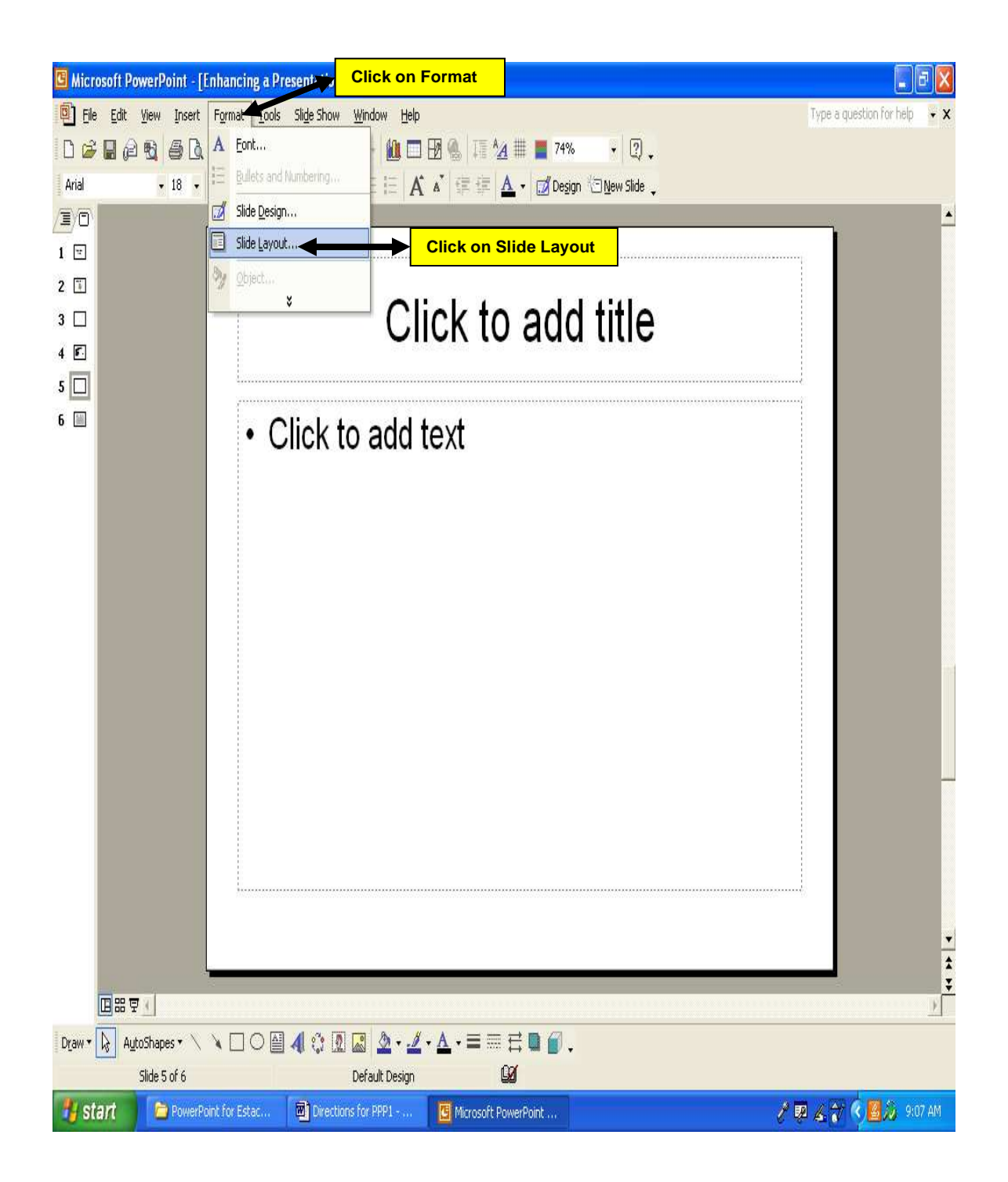

# Select the blank layout

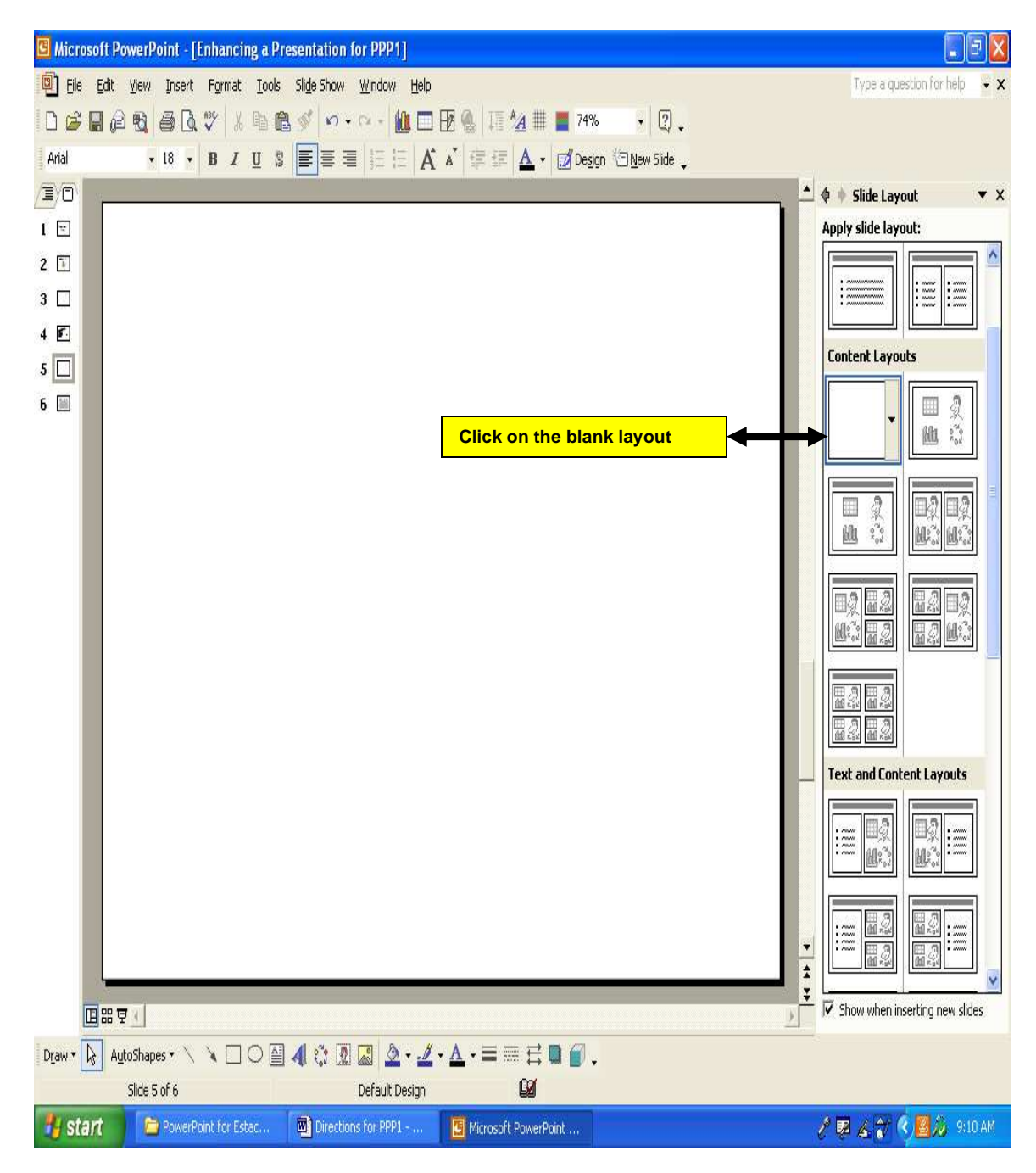

### Use WordArt to type in The End Click on the WordArt icon in the Drawing Toolbar

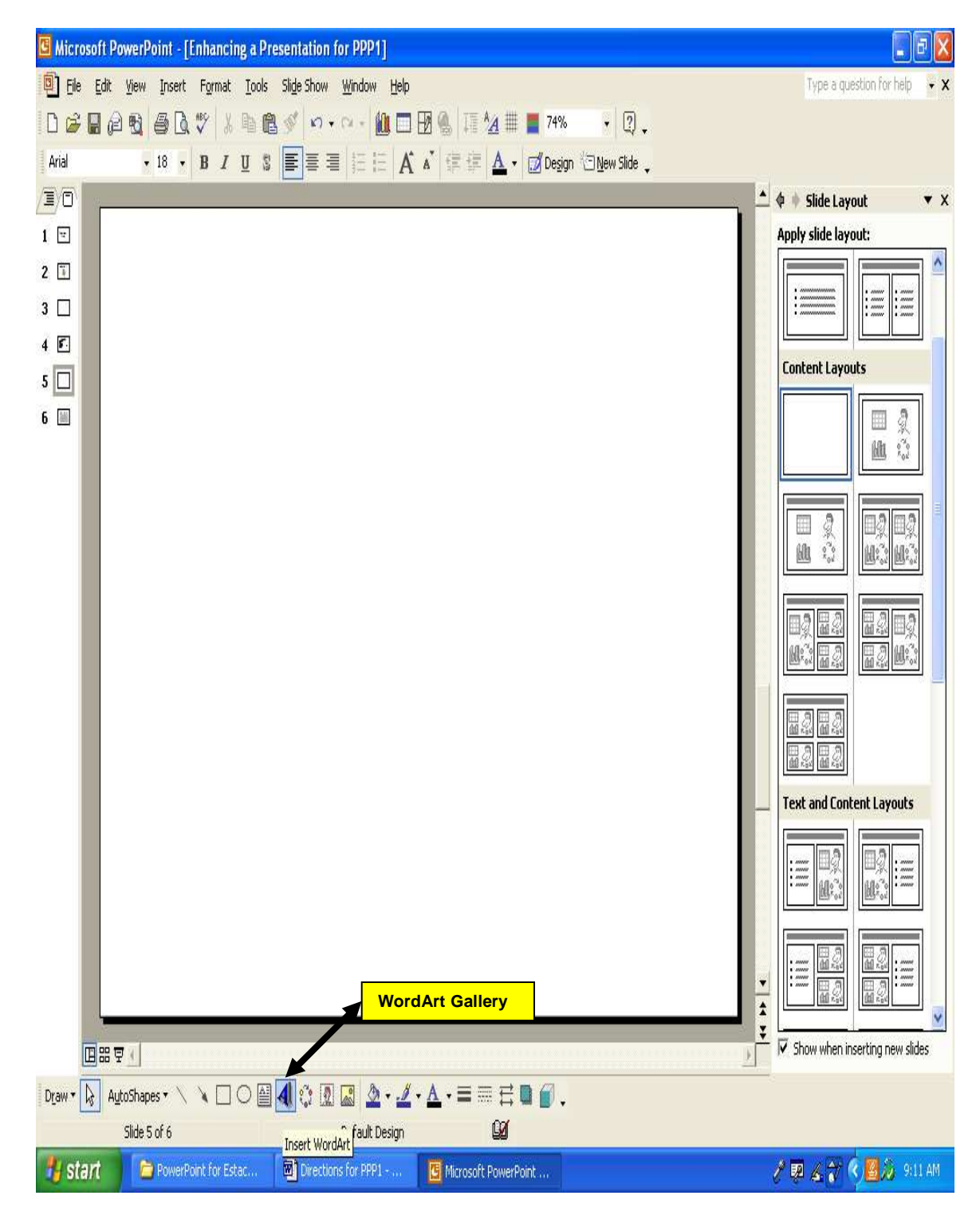

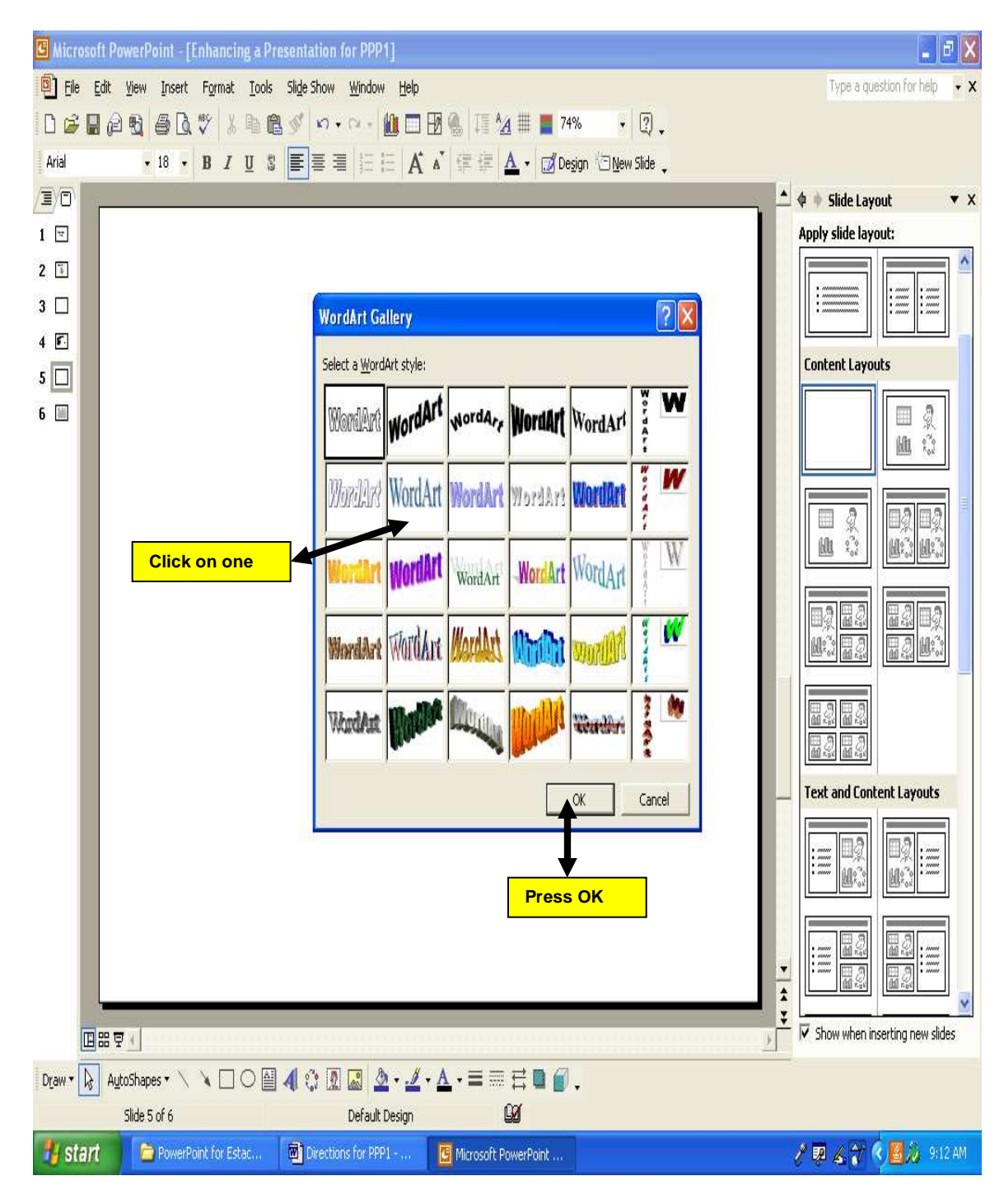

Pick one of the Word Art formats and press OK

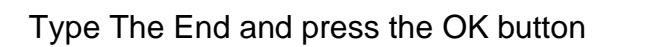

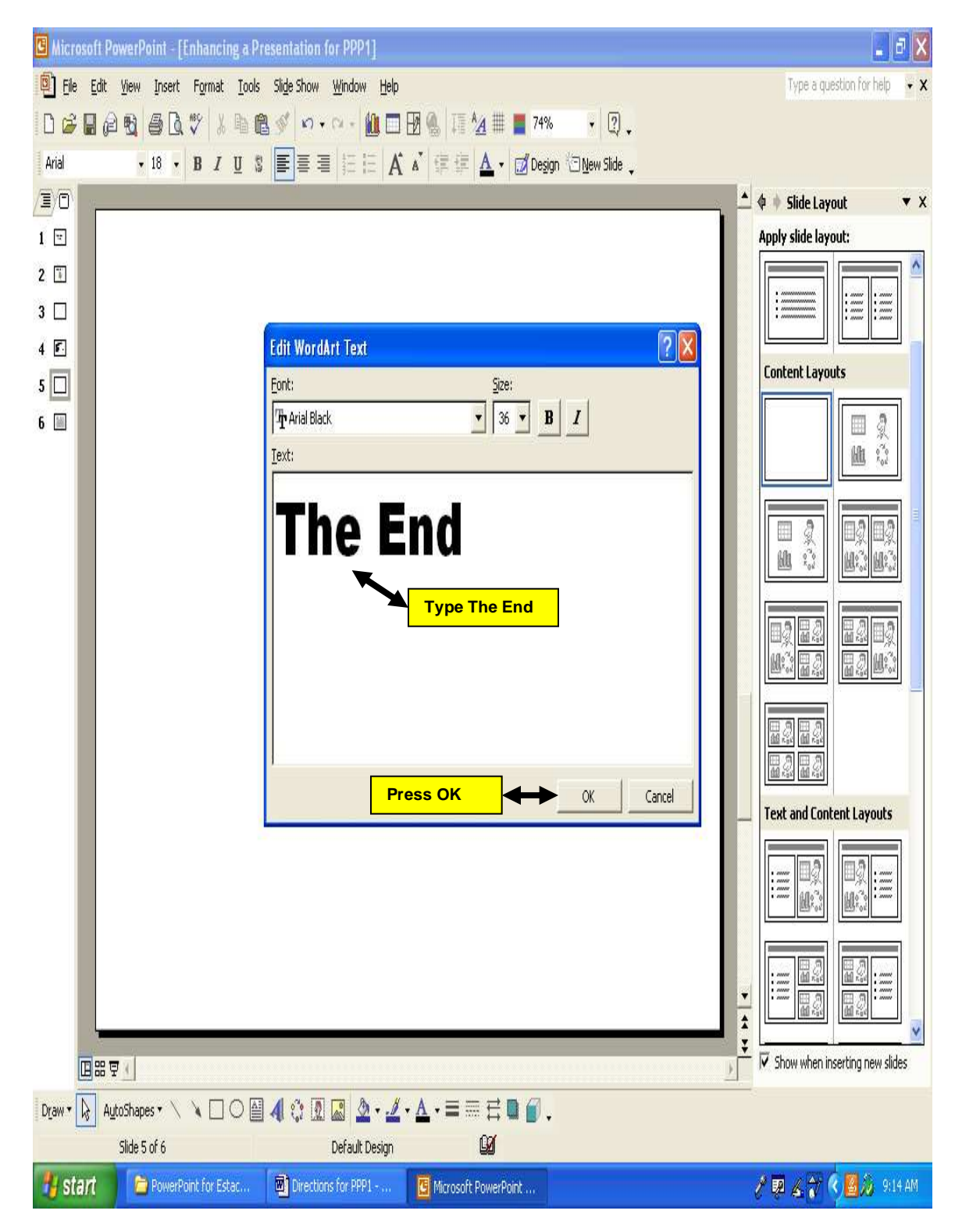

### Enlarge

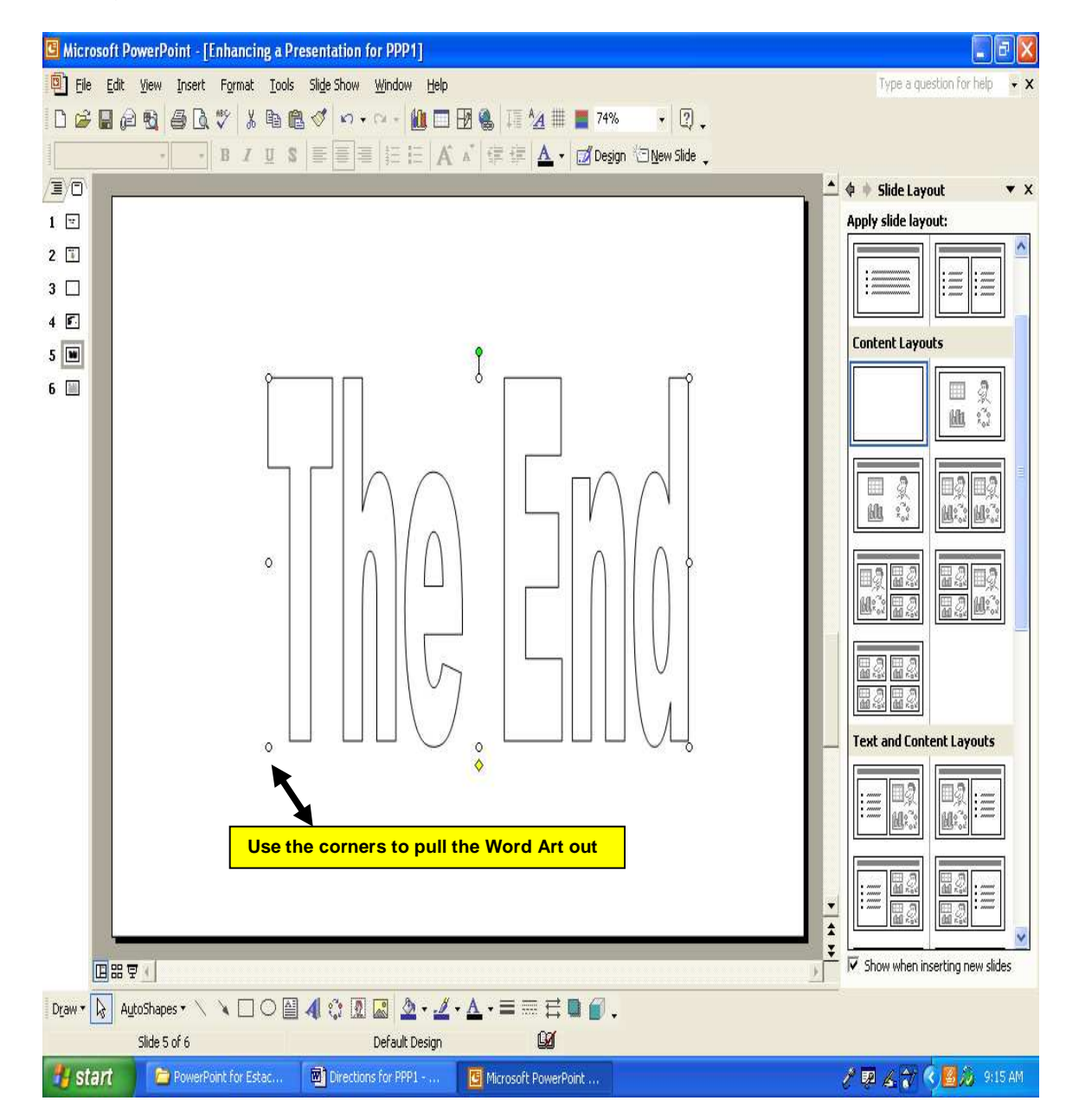

| C Microsoft Power                                                               | rPoint - [Enhancing a Pr | esentation for PPP1]      |                                       |                     |                   | _ 2 🛛           |
|---------------------------------------------------------------------------------|--------------------------|---------------------------|---------------------------------------|---------------------|-------------------|-----------------|
| Elle Edit View Insert Format Iools Slide Show Window Help Type a question for h |                          |                           |                                       |                     |                   |                 |
| 0 🖌 🛛 🖉                                                                         | 6 <b>0 7</b> / 1 6       | 1 🖉 n • n • 🛍 🗖           | 🔢 🐁 🎵 🖄 🏢 📕 74%                       | • 🤉 •               |                   |                 |
| Arial                                                                           | • 18 • B I U S           |                           | 🖍 🗊 💷 🛕 - 💋 Desig                     | n 🖄 New Slide 🖕     |                   |                 |
|                                                                                 |                          |                           | 10 109A-29 11                         |                     |                   |                 |
| 1 🖃                                                                             |                          | 1                         |                                       |                     |                   |                 |
| 2 🗊                                                                             |                          | Print                     |                                       | Use the             | 1710 Dell printer |                 |
| 3 🖪                                                                             |                          | Printer                   |                                       |                     |                   |                 |
| 4 🔳                                                                             |                          | Name:  \\Ehs1410          | 3\Dell Laser Printer 1720             | Properties          |                   |                 |
|                                                                                 |                          | Type: Dell Laser F        | Printer 1720                          | Find Printer        |                   | -               |
|                                                                                 |                          | Where: USB001<br>Comment: |                                       | Print to file       |                   |                 |
|                                                                                 |                          | Print range               |                                       | Copies              |                   |                 |
|                                                                                 |                          | € All C                   | Current slide 🥤 Selection             | Number of copies:   |                   |                 |
|                                                                                 |                          | C Custom Show:            | *                                     | 1 🛨                 | on                |                 |
|                                                                                 |                          | C Slides:                 |                                       |                     | •                 |                 |
|                                                                                 |                          | Use down a<br>Handouts    | rrow to select                        |                     |                   |                 |
|                                                                                 |                          |                           |                                       | IM Collate          |                   |                 |
|                                                                                 |                          | Print what:               | Handouts                              |                     | lown arrow to sel | ect             |
|                                                                                 |                          | Color/grayscale:          | Order:  Order:  Order:                | Vertical            |                   |                 |
|                                                                                 |                          | Grayscale                 |                                       |                     |                   |                 |
|                                                                                 |                          |                           | Scale to fit paper                    | Print hidden slides |                   |                 |
|                                                                                 |                          |                           | I Frame slides                        |                     |                   |                 |
|                                                                                 |                          | Preview                   | · · · · · · · · · · · · · · · · · · · | Cancel              |                   |                 |
|                                                                                 |                          |                           |                                       |                     |                   |                 |
|                                                                                 |                          |                           |                                       | •                   |                   | ÷               |
|                                                                                 |                          |                           | Pres                                  | s OK                |                   | *               |
|                                                                                 |                          |                           |                                       |                     |                   | •<br>•          |
| Draw - 😡 AutoShapes - 🔨 🔪 🖸 🖉 🥼 🧟 - 🔏 - 🚣 - 🚍 🛱 🖬 🎒 -                           |                          |                           |                                       |                     |                   |                 |
| Slide                                                                           | e 1 of 4                 | Default Design            | Ca l                                  |                     |                   |                 |
| 🐉 start 🔰                                                                       | PowerPoint for Estac     | Directions for PPP1       | Microsoft PowerPoint                  |                     | 1 🛛 🕹             | 🕅 🔇 📴 🖉 9:18 AM |

Print Handouts, Grayscale, 4 Slides per page, on the 1710 Dell printer